# I/IV B. TECH I SESSIONAL EXAMINATION

# **Instructions to Students for Online Exam(MOODLE)**

#### Note:

- Duration of the test will be **20 minutes** only.
- Answer all the questions, don't leave out any.
- In I Sessional Exam, you will get 9 questions in all that is 1 Mark Questions of 6 and 2 Marks Questions of 3 for total of 12 Marks.
- There are no partial marks and no negative marks.

#### Steps to be followed by the Students for taking the Online Test:

# **Important Note:** All the students please Login MOODLE at least 05 Minutes before the Exam Schedule and Logout immediately once the Exam is done.

#### Step 1:

# Exam URL:

• Enter <u>lms.vrsiddhartha.ac.in</u> in your browser address bar as per the time table slot.

#### Step 2:

• After you enter your Username (Rollnumber) and Password, clickonthe My courseslink (Left Side Navigation Block).

#### Step 3:

• Select and Click on the required courselink.

# Step 4:

• Click on the Exam link in activity page.

# (Note:Read the instructions which appear on the Screen.)

# Step 5:

• Click on "Attempt QuizNow". Then click on "Start Attempt".

Step 6:

- At the end of the test, click on "Finish attempt" in the Quiz Navigation Panel. You will get to see "Summary of Attempts".
- It will also show if you have missed any questions. You can click on "Return to attempts" or you can go back and attempt by clicking on the particular question number.

# Step 7:

- Confirm by clicking on "Submit All and Finish" once you have completed the test.
- You will get your test score on the spot.